**Process:** Project Execution and Account Management

**Topic:** Create Vendor Invoice

Groups Involved: BPM Team

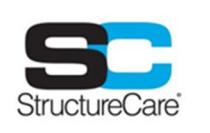

**Topic Purpose & Overview:** To accurately document and track financial transactions related to vendor services and purchases within Procore's centralized system. Creating vendor invoices in Procore ensures transparency, efficiency, and compliance with contractual obligations, facilitating timely payments and comprehensive financial management across projects.

| Кеу   |                               |  |
|-------|-------------------------------|--|
| Color | Person Responsible for Action |  |
|       | Vendor                        |  |
|       | StructureCare                 |  |

## **Topic: Create Vendor Invoice**

| Steps                                                                                                    | Visuals                                                                                       |
|----------------------------------------------------------------------------------------------------|-----------------------------------------------------------------------------------------------|
| <ol> <li>StructureCare Sends "Invite to Bill"         <ol> <li>Log in to your Procore account</li> <li>Navigate to "Projects" tab and select the project you intend to submit an invoice for</li> <li>Select the "Invoicing" tool within the project tools</li> <li>Select the subcontractor tab</li> <li>Select vendor(s) desired to bill</li> <li>Send invite to bill</li> </ol> </li> </ol> | Change Events                                                                                 |
| Vendor Responds to Invitation <ol> <li>SC Vendor submits invoice through         "Procore"     </li> </ol>                                                                                                    | Concrete Sealing Company Awarded Contra<br>SC-852-<br>Concrete Sealing Company Awarded Contra |

## **Topic: Create Vendor Invoice**

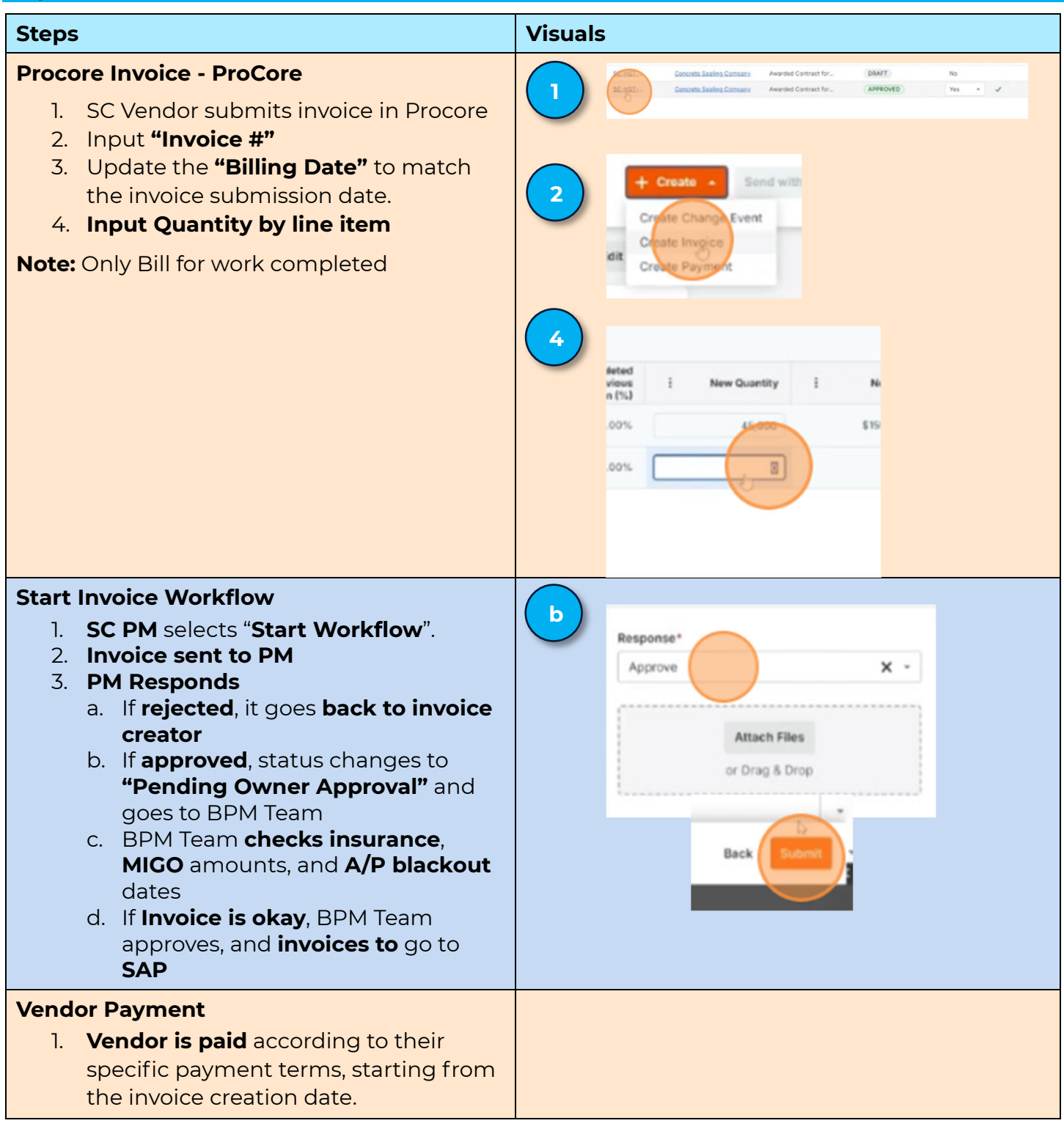

## Guidelines

- Our Vendors are encouraged to create invoices directly in Procore for a more seamless review and approval to then more efficiently issue payment. Should a vendor not create their invoice in Procore, they would need to send a PDF of the invoice to Procore via reply to the Billing Invitation Email. The PM would then need to act on the following:
  - Create Invoice in Procore to Start Workflow

## **Topic: Create Vendor Invoice**

- o Create Invoice in "Commitments Tool"
  - Update amounts by referencing the PDF invoice and then attach the vendor invoice for reference.